## How to add a Staff member

To add a Staff member, go to **Person > Add a person**, then check to make sure they haven't already been added. If they're not on the list, then click **Add**:

| My office | Select all | Company          | Person                   | Filing   | Documents | Companies Hse | Sign out |   |
|-----------|------------|------------------|--------------------------|----------|-----------|---------------|----------|---|
|           |            |                  |                          |          |           |               |          |   |
|           |            |                  |                          |          |           |               |          |   |
|           |            |                  |                          |          |           |               |          |   |
|           |            | ADD A PE         | ERSON                    |          |           |               |          |   |
|           |            | Check the persor | n isn't already on Brigl | ht Cosec |           |               |          | ] |
|           |            | Check            |                          |          |           |               |          |   |
|           |            | Ø Details        |                          |          |           |               |          |   |
|           |            |                  |                          |          |           |               |          |   |
|           | Ļ          |                  |                          |          |           |               |          |   |
|           | Add        |                  |                          |          |           | Cancel        |          |   |

Fill in the relevant information the Save

| What type of "Persor<br>this? | Person Joint shareholder Relevant Legal Entity) Company on your Bright Cosec list of c Non-RLE Company Trust Legal person (a special office holder un | rompanies<br>nder PSC legislation) |        |  |
|-------------------------------|----------------------------------------------------------------------------------------------------|------------------------------------|--------|--|
|                               | DETAILS OF PERSON                                                                                                    |                                    |        |  |
| Title                         |                                                                                                    |                                    |        |  |
| First forename                |                                                                                                    |                                    | *      |  |
| Other forenames               |                                                                                                    |                                    |        |  |
| Surname                       |                                                                                                    |                                    | *      |  |
| Salutation                    |                                                                                                    |                                    |        |  |
| ~~.                           | •                                                                                                    |                                    | Ì      |  |
|                               | ive                                                                                                    |                                    | Cancel |  |

## Then go to My office > Staff > Select staff from people list:

|      |                                                                     | My office                                 | Select all                                                | Company                                  | Person                     |                               | Filing                              | Docu                                                                                          | uments                                 | Companies Hse                                  | Sign out                              |                                       |
|------|---------------------------------------------------------------------|-------------------------------------------|-----------------------------------------------------------|------------------------------------------|----------------------------|-------------------------------|-------------------------------------|-----------------------------------------------------------------------------------------------|----------------------------------------|------------------------------------------------|---------------------------------------|---------------------------------------|
|      |                                                                     | Action Static                             | n                                                         |                                          |                            |                               |                                     |                                                                                               |                                        |                                                |                                       |                                       |
|      | Workflow                                                            |                                           | TAILS, ACCESS RIGHTS AND DEADLINE EMAIL REMINDER SETTINGS |                                          |                            |                               |                                     |                                                                                               |                                        |                                                |                                       |                                       |
|      |                                                                     | Pending eve                               | nts                                                       |                                          | Print 9. export            |                               |                                     |                                                                                               |                                        |                                                |                                       |                                       |
|      |                                                                     | Email                                     |                                                           |                                          |                            | Pr                            | int & export                        |                                                                                               |                                        |                                                |                                       |                                       |
| Edit | Staff me                                                            | taff me Password and security<br>Settings |                                                           | Email address                            | Po                         | sition                        | Job title                           | Ref/<br>Inits                                                                                 | Access level                           |                                                |                                       | Deadline email<br>reminders           |
| ı    | Andrew                                                              | ew My account                             |                                                           | andrew.prewett@gmail.com                 |                            | aff                           |                                     |                                                                                               | 6. (Administr<br>can also con          | rator) All priveleges<br>figure staff and sett | of lower levels and<br>ings           | Not sent deadline reminders by email. |
| 1    | Sam HO                                                              | Registered C                              | Office list                                               | De-select staff from peop                | le list                    | ager                          | Developer                           | SamDev                                                                                        | 5. (Default) (<br>companies a          | Recommended) Full<br>and exchange of 'sta      | access to all<br>ff responsibility'   | Not sent deadline reminders by email. |
| 0    | Bert SAM                                                            | Help                                      |                                                           | Unblock failed sign-in                   |                            |                               |                                     |                                                                                               | 5. (Default) (<br>companies a          | Recommended) Full<br>and exchange of 'sta      | access to all<br>ff responsibility'   | Not sent deadline reminders by email. |
| ı    | Tim TES <sup>-</sup> NEW! ECCTA Updates<br>STAFF MEMBER tim testing |                                           | Staff details                                             |                                          |                            |                               | π                                   | <ul> <li>6. (Administrator) All priveleges of can also configure staff and setting</li> </ul> |                                        | of lower levels and ings                       | Not sent deadline reminders by email. |                                       |
| 0    | Abbie TE                                                            | STNAME                                    | Abitest                                                   | Staff activity report                    |                            |                               |                                     |                                                                                               | 1. View only                           | access to all compa                            | nies                                  | Not sent deadline reminders by email. |
| 0    | Alex TRC                                                            | YC                                        | alex.troy                                                 | alex.troy@brightsg.com                   | Sta                        | aff                           |                                     | AT                                                                                            | 5. (Default) (<br>companies a          | Recommended) Full<br>and exchange of 'sta      | access to all<br>ff responsibility'   | Not sent deadline reminders by email. |
| 0    | Adam W                                                              | ILLIAMS                                   | Adam.williams                                             | adam.williams@brightsg                   | .com Sta                   | aff                           |                                     |                                                                                               | 6. (Administr<br>can also con          | rator) All priveleges<br>figure staff and sett | of lower levels and ings              | Not sent deadline reminders by email. |
|      |                                                                     |                                           |                                                           |                                          |                            |                               |                                     |                                                                                               |                                        |                                                |                                       |                                       |
|      |                                                                     | My office                                 | Select all                                                | Company                                  | Person                     |                               | Filing                              | Docu                                                                                          | uments                                 | Companies Hse                                  | Sign out                              |                                       |
|      |                                                                     |                                           |                                                           |                                          |                            |                               |                                     |                                                                                               |                                        |                                                |                                       |                                       |
|      |                                                                     |                                           |                                                           | SELECT                                   | YOUR                       | STAFF                         | FROM YO                             | UR PEC                                                                                        | OPLE LIS                               | т                                              |                                       |                                       |
|      |                                                                     |                                           |                                                           |                                          |                            | Pr                            | int & export                        |                                                                                               |                                        |                                                |                                       |                                       |
|      |                                                                     |                                           | Staff membe                                               | ers are included in your peo<br>If the p | ople list, s<br>erson is i | so you can ao<br>not shown be | dd in-house app<br>elow, you can ac | oointments<br>dd them in                                                                      | /contacts etc<br>the <u>people lis</u> | to the companies yo<br><u>st</u> .             | ou administer.                        |                                       |
| Nar  | ne                                                                  |                                           | Type Email                                                |                                          | ۲                          | Positio                       | n J                                 | ob title                                                                                      | Reference                              | Access right                                   | s Phone                               | Mobile                                |
|      |                                                                     |                                           |                                                           |                                          |                            |                               |                                     |                                                                                               |                                        |                                                |                                       |                                       |

## Search the list to find the name of the staff member to be added:

| My office                           | Select all    | Company     | Person | Filing   | Docur     | ments     | Companies Hse | Sign out |        |
|-------------------------------------|---------------|-------------|--------|----------|-----------|-----------|---------------|----------|--------|
|                                     |               |             |        |          |           |           |               |          |        |
| Name                                | Type Email    |             |        | Position | Job title | Reference | Access rights | Phone    | Mobile |
| MURPHY-PEERS, Rebecca<br>Melissa    |               |             |        |          |           |           |               |          |        |
| PARKINSON, Andrew Adam              |               |             |        |          |           |           |               |          |        |
| POCOCK, Lisa (service for<br>abc)   |               |             |        |          |           |           |               |          |        |
| QUATTRO, Suzi                       |               |             |        |          |           |           |               |          |        |
| R M MURPHY                          |               |             |        |          |           |           |               |          |        |
| RAJ, Nive                           |               |             |        |          |           |           |               |          |        |
| RHODES, Elitobeth                   | bethrhodes260 | 7@gmail.com |        | Ex-Staff |           | ER        |               |          |        |
| ROGERS, Robert                      |               |             |        |          |           |           |               |          |        |
| SAMENGO, Bert                       | bertsamengo@  | gmail.com   |        | Ex-Staff |           | BST       |               |          |        |
| SAMENGO-TURNER-SMITH,<br>Abbie Bert | Abbie @Yahoo. | .co.uk      |        | Ex-Staff |           |           |               |          |        |
| SKETCHLEY, Jeremy Arthur            |               |             |        |          |           |           |               |          |        |
| SMITH, Ben                          |               |             |        |          |           |           |               |          |        |
| SMITH, Bert                         |               |             |        |          |           |           |               |          |        |
| <u>SMITH, Bill</u>                  | cosechosting@ | gmail.com   |        | Ex-Staff |           |           |               |          |        |
| <u>SMITH, C</u>                     |               |             |        |          |           |           |               |          |        |

The content of this document is furnished for informational use only, is subject to change without notice, and should not be construed as a commitment by [The Cosec House]. [The Cosec House] assumes no responsibility or liability for any errors made whilst using this guide.

Select their name, and complete the relevant information:

|                                                                                                    | ADD STAFF MEMBER - STEP I<br>ELIZABETH RHODES                                                                                                    |                                      |
|----------------------------------------------------------------------------------------------------|----------------------------------------------------------------------------------------------------|--------------------------------------|
| Sign in name                                                                                                    | bethrhodes                                                                                                    |                                      |
| Email address                                                                                                    | bethrhodes2607@gmail.com                                                                                                    |                                      |
|                                                                                                    | Security notes                                                                                                    |                                      |
|                                                                                                    |                                                                                                    |                                      |
|                                                                                                    |                                                                                                    |                                      |
|                                                                                                    |                                                                                                    |                                      |
|                                                                                                    |                                                                                                    |                                      |
|                                                                                                    |                                                                                                    |                                      |
| Check                                                                                                    | ( )                                                                                                    | Cancel                               |
| Check                                                                                                    | ADD STAFF MEMBER - STEP 2                                                                                                    | Cancel                               |
| Check                                                                                                    | ADD STAFF MEMBER - STEP 2<br>ELIZABETH RHODES as "berthrhodes"                                                                                                    | Cancel                               |
| Check<br>Registering<br>Password:                                                                                 | ADD STAFF MEMBER - STEP 2<br>ELIZABETH RHODES as "bethrhodes"                                                                                                    | Cancel                               |
| Check<br>Registering<br>Password:<br>Re-type password:                                                            | ADD STAFF MEMBER - STEP 2<br>ELIZABETH RHODES as "beekrhodes"                                                                                                    | Cancel                               |
| Check<br>Registering<br>Password:<br>Re-type password:                                                            | ADD STAFF MEMBER - STEP 2 ELIZABETH RHODES as "berkmodes"  Passwords are case sensitive and should contain only letters A-z and numbers 0-9. M including at least one number.                 | Cancel                               |
| Check<br>Registering<br>Password:<br>Re-type password:<br>Role in staff structure                                 | ADD STAFF MEMBER - STEP 2         ELIZABETH RHODES as "bethrhodes"                                                                                                    | Cancel<br>inimum length 8 characters |
| Registering<br>Password:<br>Re-type password:<br>Role in staff structure<br>Job title                             | ADD STAFF MEMBER - STEP 2 ELIZABETH RHODES as "berkrhodes"  Passwords are case sensitive and should contain only letters A-z and numbers 0-9. M including at least one number.  Staff         | Cancel inimum length 8 characters    |
| Check<br>Registering<br>Password:<br>Re-type password:<br>Role in staff structure<br>Job title<br>Staff reference | ADD STAFF MEMBER - STEP 2 ELIZABETH RHODES as "berkrhodes"  Passwords are case sensitive and should contain only letters A-z and numbers 0-9. M including at least one number.  Staff ER1 ER1 | Cancel                               |

Then click Add staff.

You can now share the username and password you entered into the system with the staff member. To reset their password the staff member can utilise the '**Forgotten your password?'** Option prior to logging in:

| SIGN IN                    | TO YOUR ACCOUNT          |  |  |  |  |
|----------------------------|--------------------------|--|--|--|--|
| Email address or user name |                          |  |  |  |  |
|                            |                          |  |  |  |  |
| Password                   | Forgotten your password? |  |  |  |  |
|                            |                          |  |  |  |  |
| Keep me signed in          |                          |  |  |  |  |
| _                          |                          |  |  |  |  |
|                            | Login                    |  |  |  |  |